## Onlineumfragen

# 

#### Plausibilitätstests anlegen

Mit Hilfe des Plausibilitätstests haben Sie die Möglichkeit die Fehlerquote gewisser Fragen zu reduzieren. Mit dem Test wird die Antwort des Befragten darauf geprüft, ob Sie im richtigen, bzw. vorgesehenen Rahmen liegt. Der Plausibilitätstest gibt somit ein Antwortsformat vor, welches von dem Befragten eingehalten werden muss.

Sie können einen neuen Plausibilitätstest hinzufügen, indem Sie unter Fragebogen auf den Hyperlink "Plausibilitätstest" klicken:

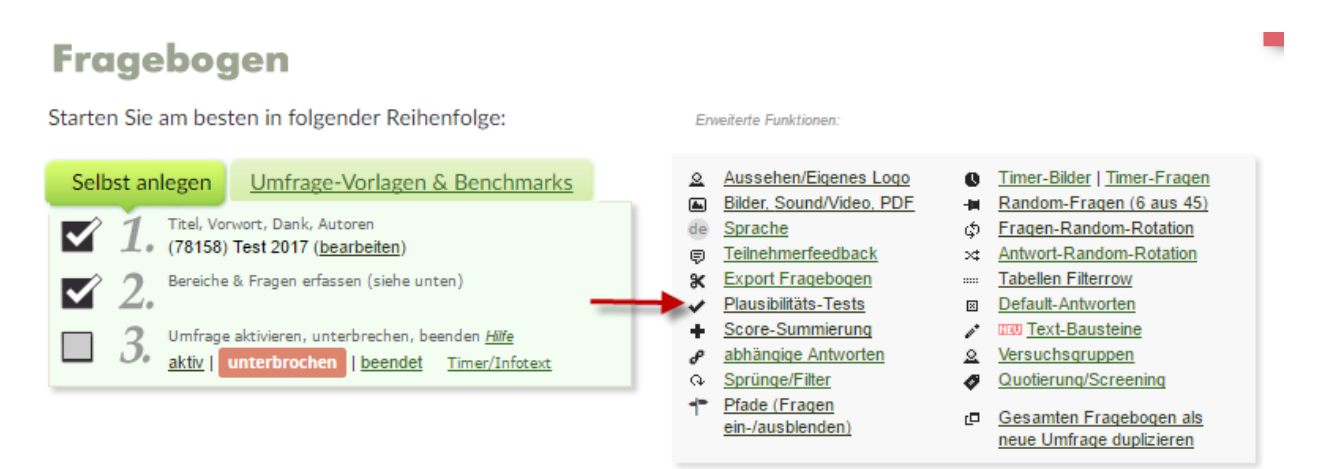

Sobald Sie dies getan haben, sehen Sie nun einen Überblick aller Ihrer Fragen. Für diese können Sie dann jeweils einzeln neue Plausibilitätstests hinzufügen.

Wenn Sie die Fragen vor sich haben, wählen Sie die entsprechende Frage aus und klicken auf Test hinzufügen. Daraufhin erscheint Ihnen folgendes Bild. Im Folgenden werden Ihnen die verschiedenen Möglichkeiten dieser Tests aufgezeigt.

| Eingabe                                                     |                                                                                              |
|-------------------------------------------------------------|----------------------------------------------------------------------------------------------|
| liegt zwischen und                                          | O Multiple-Choice-Fragen: mind. 1 🔻 Antworten ausgewählt                                     |
| ○ ist gleich ▼ dem Wert                                     | MC-Fragen: mind. 1 v Antworten in Zwischentitelgruppe 1 v                                    |
| <ul> <li>ist eine ganze Zahl (ohne Kommastellen)</li> </ul> | MC-Fragen: Anzahl der total ausgewählten Antworten in den Fragen 1 V + V + V ist geich V 1 V |
| ist eine Zahl (Ziffern, Komma, Punkt, Vorzeichen erlaubt)   |                                                                                              |
| ist eine gültige E-Mail-Adresse                             |                                                                                              |
| ist eine RegularExpression, nämlich:                        |                                                                                              |
| ist in einem bestimmten Format, nämlich                     |                                                                                              |
| ist gleich einem dieser Werte (strichpunktgetrennt):        |                                                                                              |
| wert1;wert2;wert3                                           |                                                                                              |
| ist gleich v dem Wert in anderem Textfeld:                  |                                                                                              |
| Plausibilitätstest gilt für                                 |                                                                                              |
| Antwort (z.B. Radiobutton)                                  |                                                                                              |
| Testelement jetzt hinzufügen!                               |                                                                                              |

#### **Test auf Zahl**

Sie können nun die verschiedenen Tests hinzufügen. Nehmen wir an, dass eine Zahl gefragt ist. Sie können nun definieren, in welchem Bereich die Zahl liegt, und welche Art von Zahlen eingegeben werden dürfen.

| Eing       | abe. |              |             |                                 |
|------------|------|--------------|-------------|---------------------------------|
| $\bigcirc$ | lieg | t zwischen   |             | und                             |
| $\bigcirc$ | ist  | gleich       | •           | dem Wert                        |
| ۲          | ist  | eine ganze 2 | Zahl (ohne  | e Kommastellen)                 |
| $\bigcirc$ | ist  | eine Zahl (Z | iffern, Kor | nma, Punkt, Vorzeichen erlaubt) |

Wählen Sie den entsprechenden Test aus und klicken Sie auf "Testelement hinzufügen". Sie können jeweils nur einen Test pro Frage auswählen. In einem weiteren Schritt klicken Sie auf den grünen Button "Nichts mehr hinzufügen oder entfernen – weiter zu Schritt 2. In diesem Schritt können Sie nun eine Warnmeldung eingeben, die dem Teilnehmer erscheinen soll und bestimmen, ob die Korrektur obligatorisch, oder freiwillig ist.

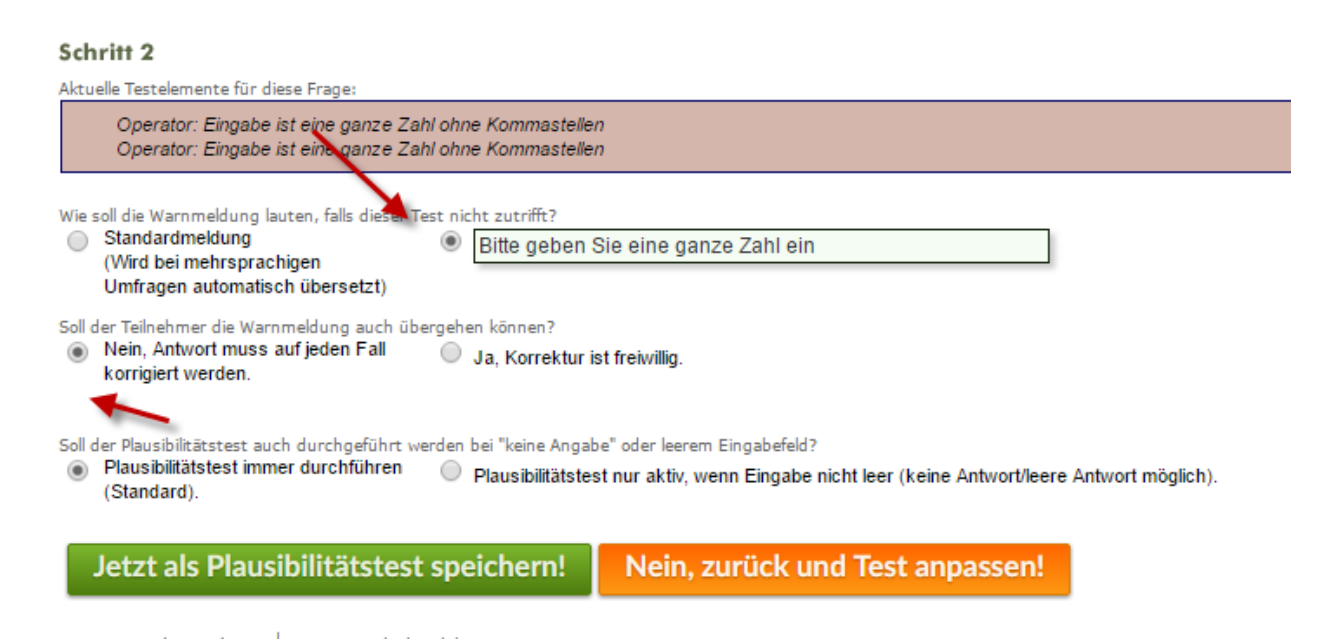

In diesem Beispiel können nun nur ganze Zahlen eingegeben werden, ansonsten erscheint dem Befragten nun die eingegebene Fehlermeldung. Buchstaben, Kommastellen, usw. sind als Antworten also nicht akzeptiert. So kann das Format bei Zahlenantworten bereits vordefiniert werden. Achtung: Eigenhändig verfasste Fehlermeldungen werden bei verschiedenen Sprachversionen nicht automatisch übersetzt.

#### **Test auf befülltes Textfeld**

Haben Sie beispielsweise eine Multiple oder Single Choice Frage in Ihrem Fragebogen, können Sie auch bei dieser verschiede Plausibilitätstests hinzufügen. Besonders spannend ist dies bei halboffenen MC-Fragen, die als letztes die Option "Andere" inklusive Textfeld anbieten.

Beispiel:

| Frage 32                                      |  |
|-----------------------------------------------|--|
| Worauf achten Sie beim Kauf eines Gerätes     |  |
| Marke Beratung vor Ort Recatung Opling        |  |
| Preis     Design                              |  |
| <ul> <li>Leistung</li> <li>Anderes</li> </ul> |  |

In dem oben gezeigten Beispiel soll im Falle der Auswahl "Anderes", auf jeden Fall das Textfeld beschrieben werden. Um dies zu erreichen wählen Sie die Frage an und fügen einen Test hinzu.

So wählen Sie bei Eingabe folgende Buttons an:

| Eingabe                                                   |                                                                                                    |
|-----------------------------------------------------------|----------------------------------------------------------------------------------------------------|
| liegt zwischen     und                                    | ist ein Datum im Format tt.mm.yyyy                                                                                           |
| ◯ ist gleich ▼ dem Wert                                   | ist ein bestimmter Wochentag                                                                                                 |
| ist eine ganze Zahl (ohne Kommastellen)                   | ist eine Uhrzeit im Format hh:mm (h=stunden, m=minuten)                                                                      |
| ist eine Zahl (Ziffern, Komma, Punkt, Vorzeichen erlaubt) | <ul> <li>ist eine Kreditkarten-Nummer (4x4 Zahlen mit Bindestrichen)</li> <li>opthält keine Leerzeichen</li> </ul>           |
| ist eine gültige E-Mail-Adresse                           | <ul> <li>ist eine LIRI (beginnt mit http://) und ist eine besetzte g         ültige Internet.          Adres     </li> </ul> |
| ist eine RegularExpression, nämlich:                      | Clange liegt zwischen 0 ▼ und 1 ▼ Zeichen                                                                                    |
| ist in einem bestimmten Format, nämlich                   | ▶ ● Länge ist mindestens 1 ▼                                                                                                 |
|                                                           | Multiple-Choice-Fragen: mind. 1 • Antworten ausgewählt                                                                       |
| ist gleich einem dieser Werte (strichpunktgetrennt):      | MC-Fragen: mind. 1 • Antworten in Zwischentitelgruppe 1 •                                                                    |
| wert1;wert2;wert3                                         | MC-Fragen: Anzahl der total ausgewählten Antworten in den Fragen 1                                                           |
| ist gleich • dem Wert in anderem Textfeld: 1 •            |                                                                                                    |
| Plausibilitätstest gilt für                               | Antworttext nur testen, wenn Bedingung zutrifft                                                                              |
| Antwort (z.B. Radiobutton)                                | Antwort (z.B. Radiobutton) Antwort=7                                                                                         |
| Antworttext (z.B. Textfeld Gesamttext •)                  |                                                                                                    |
| O beide                                                   |                                                                                                    |
| Testelement jetzt hinzufügen!                             |                                                                                                    |
|                                                           |                                                                                                    |

<sup>✓</sup> Weiss nicht/Keine Angabe

Zuerst definieren Sie also die Länge die als Antworttext eingegeben werden soll (z.B min. 1). In einem zweiten Schritt definieren Sie diese Vorgabe nun für die Eingabe im Textfeld, und zwar nur, wenn die siebte Antwortmöglichkeit (Anderes) ausgewählt wird. Sie fügen das Element hinzu, und geben dann in einem zweiten Schritt die Fehlermeldung ein, die dem Befragten erscheinen soll. Dies sieht dann wie folgt aus:

| Frage 31                                                                                                    |                         |  |
|----------------------------------------------------------------------------------------------------|-------------------------|--|
| Worauf achten Sie beim Kauf eines Gerätes                                                                                                    |                         |  |
| Bitte beschreiben Sie welche Aspekte Ihnen s                                                                                                   | sonst noch wichtig sind |  |
| <ul> <li>Marke</li> <li>Beratung vor Ort</li> <li>Beratung Online</li> <li>Preis</li> <li>Design</li> <li>Leistung</li> <li>Anderes</li> </ul> |                         |  |
| Weiss nicht/Keine Angabe                                                                                                    |                         |  |

Speichern - nächste Frage!

Der beschriebene Vorgang funktioniert natürlich auch bei regulären Textfeldern.

#### **Test auf Antwortsangaben**

Haben Sie eine Multiple Choice Frage mit gegliederten Antwortsvorgaben, so können Sie beispielsweise vorgeben, wie viele Antwortmöglichkeiten pro Kategorie ausgewählt werden dürfen oder sollen. Dazu wählen Sie den Button "MC-Fragen: mind. X Antworten in Zwischentitelgruppe Y". Sie können nun definieren wie viele Antworten innerhalb dieser Zwischengruppe mindestens ausgewählt werden müssen. Wichtig ist, dass Sie für jede Zwischentitelgruppe den Test einzeln hinzufügen müssen.

Beispiel:

| Schritt 1                                                                                                    |
|----------------------------------------------------------------------------------------------------|
| Aktuelle Testelemente für diese Frage:                                                                                                    |
| <ul> <li>Multiple-Choice-Frage. Mindestens 1 Antworten in Zwischentitelgruppe 1 - Multiple-Choice-Frage. Mindestens 1 Antworten in Zwischentitelgruppe 1 (gilt nur für Antwort-Variable, nicht<br/>für Antworttext-Variable) [Element löschen]</li> <li>Multiple-Choice-Frage. Mindestens 1 Antworten in Zwischentitelgruppe 2 - Multiple-Choice-Frage. Mindestens 1 Antworten in Zwischentitelgruppe 2 (gilt nur für Antwort-Variable, nicht<br/>für Antworttext-Variable) [Element löschen]</li> <li>Multiple-Choice-Frage. Mindestens 1 Antworten in Zwischentitelgruppe 3 - Multiple-Choice-Frage. Mindestens 1 Antworten in Zwischentitelgruppe 3 (gilt nur für Antwort-Variable, nicht<br/>für Antworttext-Variable) [Element löschen]</li> <li>Multiple-Choice-Frage. Mindestens 1 Antworten in Zwischentitelgruppe 3 (gilt nur für Antwort-Variable, nicht<br/>für Antworttext-Variable) [Element löschen]</li> </ul> |
| <ul> <li>Testelement hinzufügen?</li> <li>Wählen Sie einen Test aus, welchen Sie für diese Frage hinzufügen möchten. Sie können auch mehrere Tests kombinieren, in dem Sie diese nacheinander auswählen und immer wieder<br/>hinzufügen.</li> </ul>                                                                                                    |
| Eingabe       iegt zwischen       und       • Multiple-Choice-Fragen: mind. 1 • Antworten ausgewählt         • ist gleich       • dem Wert       • Mc-Fragen: mind. 4 • Antworten in Zwischentitelgruppe 4 •         • ist eine ganze Zahl (Zhfern, Komma, Punkt, Vorzeichen erlaubt)       • Mc-Fragen: Anzahl der total ausgewählten Antworten in den Fragen 1 • + • • • • • • • • • • • • • • • • •                                                                                                    |

Der Befragte muss nun aus jeder Zwischentitelgruppe mindesten eine Antwortvorgabe anwählen.

### Test für Tabellenfragen

Auch bei Tabellenfragen sind Plausibilitätstest möglich. Dabei kann jeweils jedoch nur ein Test pro Tabellenfrage hinzugefügt werden.

#### 

Wählen Sie einen Test aus, den Sie für diese Tabellenfrage hinzufügen möchten. Für Tabellenfragen ist nur ein Plausibilitätstest gleichzeitig möglich.

|                                     | Eingabe         ● Mindestens eine Zeile wurde beantwortet (Pflicht, aber nicht für alle Zeilen)         ● Wenn die Zusatzzeile ("Anderes") bewertet wird, muss auch ein Text eingegeben werden.         ● Kommentarfeld ist Pflicht (wenn in Tabelle mind. 1 Bewertung ausgewählt).         ● Mindestens 1 ▼ ausgewählte Antworte(n) pro Zeile/Antwortvorgabe (Achtung: Muss im LIVE-MODUS getestet werden!)                                                                                                    |
|-------------------------------------|----------------------------------------------------------------------------------------------------|
| Wie soll d<br>Sta<br>(W<br>Ur<br>üb | die Warnmeldung lauten, falls dieser Test nicht zutrifft?<br>andardmeldung<br>Vird bei mehrsprachigen<br>mfragen automatisch<br>persetzt)                                                                                                    |
| Soll der T<br>Ne<br>jec             | Teilnehmer die Warnmeldung auch übergehen können?<br>ein, Antwort muss auf <a>Image: Signa Signa Sign<br/>Signa Signa Signa Signa Signa Signa Signa Signa Signa Signa Signa Signa Signa Signa Signa Signa Signa Signa Signa Signa Signa Signa Signa Signa Signa Signa Signa Signa Signa Signa Signa Signa Signa Signa Signa Signa Signa Signa Signa Signa Signa Si<br/>Signa Signa Si<br/>Signa Signa Signa Signa Signa Signa Signa Signa Signa Signa Signa Signa Sig</a> |

Sie haben dort die Möglichkeit dem Befragten vorzugeben, wie viele Zeilen er beantworten muss. Als weitere Option können Sie auch die Eingabe ins Textfeld bei der Zeile "Anderes" obligatorisch machen. **Ihre Ansprechpartner** 

Für Fragen kontakten Sie uns einfach per E-Mail info@onlineumfragen.com oder per Telefon unter +41 44 500 5054. Wir stehen Ihnen gerne für Auskünfte, Beratung und Unterstützung zur Verfügung.

Wer sind wir?

Onlineumfragen.com ist ein führender Schweizer Partner für Onlineumfragen. Unsere ner Kunden erstellen selbst oder mit unserer Unterstütz Unterstützung eigene Umfragen: schnell und einfach.

Jährlich mehrere Millionen von Teilnehmer-Feedbacks erleichtern unseren Kunden seit 1999 fundierte, mehrperspektivische Entscheidungen, viele davon für grosse Europäische Unternehmen, Banken, Versicherungen, öffentliche Institutionen und Universitäten.

Onlineumfragen.com GmbH Untere Gründlistrasse 26 6055 Alpnach (Obwalden) Schweiz

Telefon +41 44 500 5054 Telefax +41 44 500 5105 E-Mail info@onlineumfragen.com http://www.onlineumfragen.com

© 2017 by onlineumfragen.com, Redaktion Stephanie Brückner